## FACTURA ELECTRÓNICA

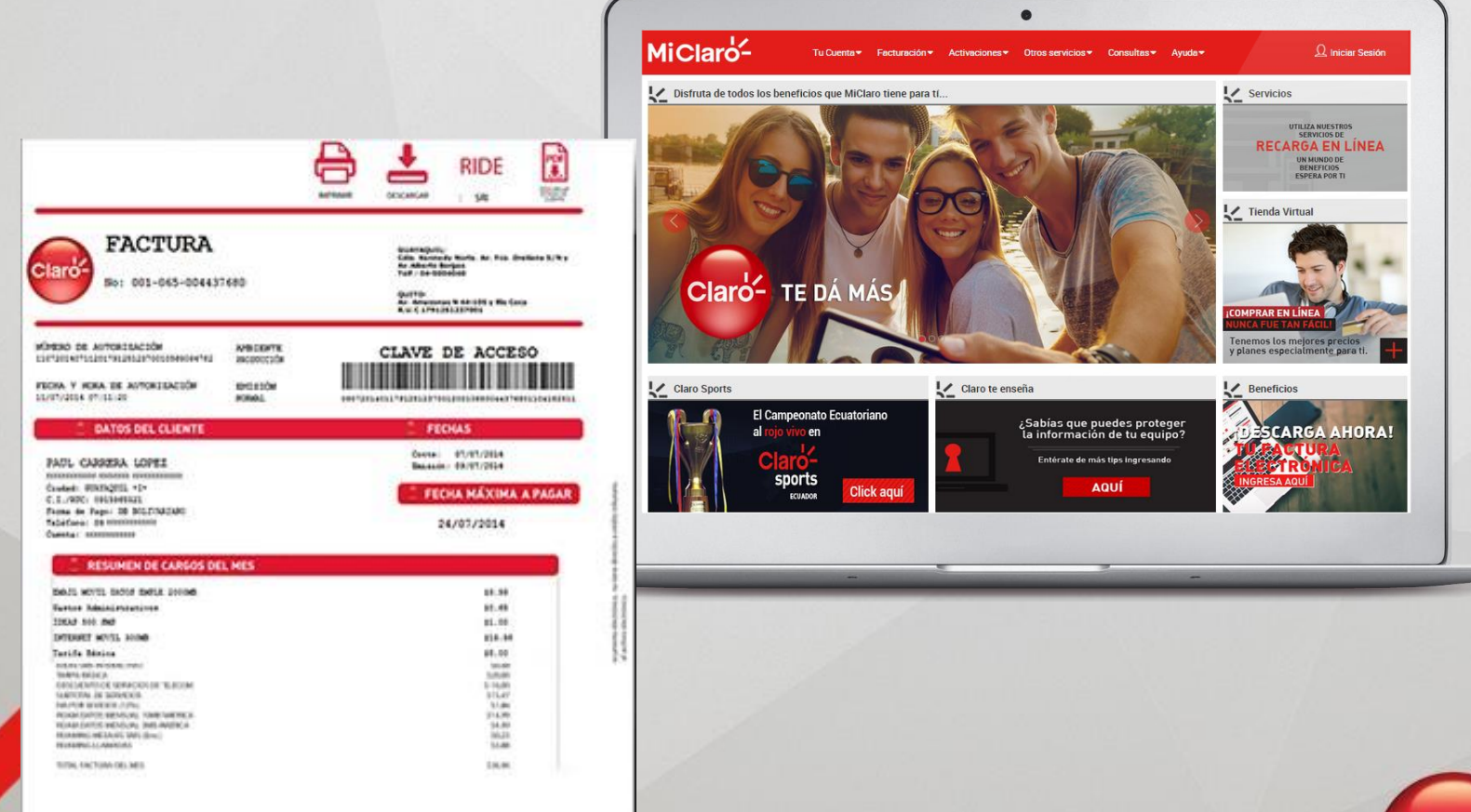

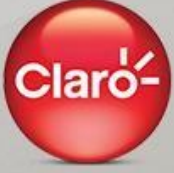

## **ASPECTOS GENERALES**

La validez de una factura electrónica es exactamente la misma que una factura en papel y gracias a la certificación efectuada por el SRI se garantiza su integridad y origen, por lo que judicialmente es un documento considerado como vinculante y no necesita mayor prueba o confirmación que su propia existencia.

La factura electrónica es generada por Conecel S.A. en un archivo xml, luego es validada y certificada por el SRI y finalmente se almacena en un servidor para su publicación a través de nuestro portal Mi Claro.

Al terminar, obtenemos una factura que nos garantiza:

- Que la persona física o jurídica que firmó la factura es quien dice ser (autenticidad)
- Que el contenido de la factura no ha sido alterado (integridad).

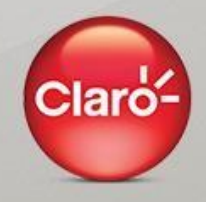

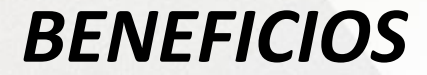

•Fácil manipulación ya que no la recibirás físicamente evitando que se extravíe o deteriore.

■Fácil acceso y disponibilidad, debido a que solo tendrás que descargarla en tu PC y guardarla, obteniendo mayor seguridad en el resguardo del documento.

Preservación del medio ambiente, ya que no necesitas imprimirla.

Menor probabilidad de falsificación por las seguridades digitales que contiene.

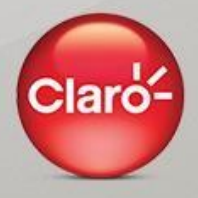

# **1**. COMO CREAR UNA CUENTA EN <u>www.miclaro.com.ec</u>

- Ingresa desde un computador a <u>https://www.miclaro.com.ec/</u>
- Registra los siguientes datos en la opción Usuario Nuevo

| _   | linea > Datos del negistio                                                                                       |                          | Cerrar |
|-----|----------------------------------------------------------------------------------------------------|--------------------------|--------|
|     | Correo Electrónico                                                                                               | Nivel de Robustez        |        |
| 1   | Contraseña                                                                                                    | Pregunta de Verificación |        |
| [   | Confirmar Contraseña                                                                                             | Respuesta                |        |
| [   | Nombres                                                                                                    | Cédula/RUC/Pasaporte     |        |
|     |                                                                                                    |                          |        |
| MiL | Línea > <u>Datos del Registro</u>                                                                                |                          | Cerrar |
| MiL | línea > <u>Datos del Registro</u><br><sup>*</sup> ごゆ k、セデー <sup>*</sup><br>Escriba los 5 caracteres de la imagen |                          | Cerrar |

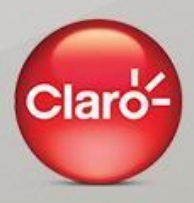

# 2. COMO CREAR UNA CUENTA EN <u>www.miclaro.com.ec</u>

Se enviará un mensaje a tu correo registrado, con los datos principales ingresados y un enlace para "Activar Cuenta" tal como se muestra en la siguiente imagen.

| REGISTRO - MI CLARO                                                                                                    |                                                                                                    |  |  |  |  |  |
|----------------------------------------------------------------------------------------------------|----------------------------------------------------------------------------------------------------|--|--|--|--|--|
| Felicitaciones <i>Nombre de</i>                                                                                                    | el Cliente !                                                                                                    |  |  |  |  |  |
| Su Cuenta ha sido actualizada con é                                                                                                    | xito.                                                                                                    |  |  |  |  |  |
| A continuación el resumen de su reg                                                                                                    | istro:                                                                                                    |  |  |  |  |  |
|                                                                                                    |                                                                                                    |  |  |  |  |  |
| Usted necesitará esta información p<br>en caso de haberla olvidado.                                                                       | ara ingresar a Mi Claro y para reiniciar su contraseña                                                                                     |  |  |  |  |  |
| Usted necesitará esta información p<br>en caso de haberla olvidado.<br>Usuario:                                                           | ara ingresar a Mi Claro y para reiniciar su contraseña<br><u>email del cliente</u>                                                         |  |  |  |  |  |
| Usted necesitará esta información p<br>en caso de haberla olvidado.<br>Usuario:<br>Contraseña:                                            | ara ingresar a Mi Claro y para reiniciar su contraseña<br><u>email del cliente</u><br>contraseña del cliente                               |  |  |  |  |  |
| Usted necesitará esta información p<br>en caso de haberla olvidado.<br>Usuario:<br>Contraseña:<br>Pregunta de Verificación:               | ara ingresar a Mi Claro y para reiniciar su contraseña<br>email del cliente<br>contraseña del cliente<br>Su Comida_Favorita es             |  |  |  |  |  |
| Usted necesitará esta información p<br>en caso de haberla olvidado.<br>Usuario:<br>Contraseña:<br>Pregunta de Verificación:<br>Respuesta: | ara ingresar a Mi Claro y para reiniciar su contraseña<br>email del cliente<br>contraseña del cliente<br>Su Comida_Favorita es<br>italiana |  |  |  |  |  |

Recuerde que Claro NO solicita información a través de correos electrónicos, usted recibira este correo cada vez que actualice sus datos desde nuestra página, el único paso a seguir en este correo es la activación de su cuenta, al acceder no necesitará ingresar información adicional. Para mayor seguridad cuando acceda a través de este tipo de correos revise si la dirección en la barra superior es: <u>https://www.miclaro.com.ec/</u>

Finalmente, para activar su cuenta de clic en el siguiente link:

Activar Cuenta

CLARO

www.claro.com.ec

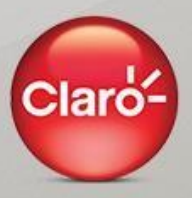

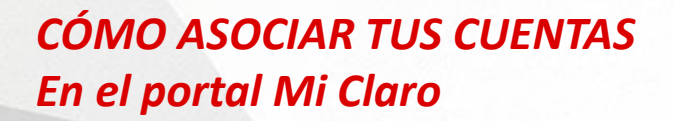

Para iniciar sesión ingresa tu usuario y contraseña.

| 2 | Login                     | Cerrar[x] |
|---|---------------------------|-----------|
|   |                           |           |
|   | Correo Electrónico        |           |
|   | alguien@ejemplo.com       |           |
|   | Contraseña                |           |
|   | Contraseña                |           |
|   | ¿Olvidaste tu contraseña? |           |
|   | ¿Nuevo? Registrate aqui   |           |
|   | Ingresar >                |           |
|   |                           |           |

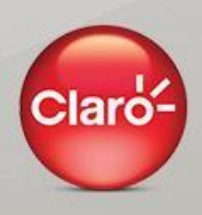

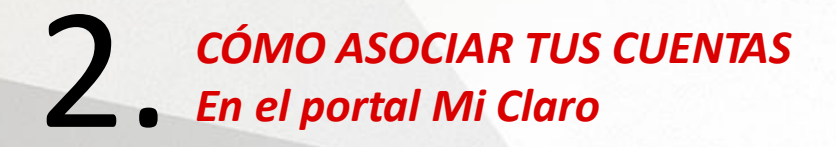

Debes asociar tus servicios en la cuenta Mi Claro presionando el botón "**Agregue Servicios**" y selecciona el tipo de servicio a agregar.

|                                                                          | y Voz              | Datum                                            | Satelital                                                                                            |                                                              |
|--------------------------------------------------------------------------|--------------------|--------------------------------------------------|----------------------------------------------------------------------------------------------------|--------------------------------------------------------------|
| Item Servici                                                             | io                 | Тіро                                             | Usuario                                                                                              | Opciones                                                     |
|                                                                          |                    |                                                  |                                                                                                    | A                                                            |
|                                                                          |                    |                                                  |                                                                                                    |                                                              |
|                                                                          |                    |                                                  |                                                                                                    |                                                              |
|                                                                          |                    |                                                  |                                                                                                    |                                                              |
|                                                                          |                    |                                                  |                                                                                                    | ~                                                            |
|                                                                          |                    | Agreg                                            | gar Servicios                                                                                        |                                                              |
|                                                                          |                    |                                                  |                                                                                                    |                                                              |
|                                                                          |                    |                                                  |                                                                                                    |                                                              |
| Línea                                                                    |                    |                                                  |                                                                                                    |                                                              |
| Línea                                                                    |                    |                                                  |                                                                                                    |                                                              |
| Línea<br>regar Servicios                                                 |                    |                                                  |                                                                                                    |                                                              |
| Línea<br>regar Servicios<br>¿Aún n                                       | o tienes un servic | o Claro agregado? Ing                            | rresa aqui y empieza a administrar todo:                                                             | s tus servicios.                                             |
| Línea<br>regar Servicios<br>¿Aún n<br>Agregar un Número                  | o tienes un servic | o Claro agregado? Ingi<br>egar un Número         | resa aqui y empieza a administrar todo:<br>Agregar un Servicio de                                    | s tus servicios.<br>Agregar Servicio                         |
| Línea<br>regar Servicios<br>کلاب<br>کلاب<br>Agregar un Número<br>Celular | o tienes un servic | io Claro agregado? Ingi<br>egar un Número<br>Bam | resa aqui y empieza a administrar todo:<br>Agregar un Servicio de<br>Internet Corporativo -<br>Datum | s tus servicios.<br>Agregar Servicio<br>Televisión Satelital |

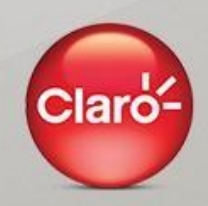

# **3**. CÓMO ASOCIAR TUS CUENTAS En el portal Mi Claro

Para agregar una línea ingresa tu número de teléfono y presiona el botón "Obtener". Recibirás un mensaje de texto con un código de verificación, ingrésalo en el cuadro de **NIP.** 

| Agrega un Teléfono a tus Productos y Servicios |  |  |  |  |  |  |
|------------------------------------------------|--|--|--|--|--|--|
| 099 - 1234567                                  |  |  |  |  |  |  |
| Obtener                                        |  |  |  |  |  |  |
| Ir                                             |  |  |  |  |  |  |
|                                                |  |  |  |  |  |  |

Para finalizar este proceso, presiona el botón "Aceptar" y tu cuenta será agregada.

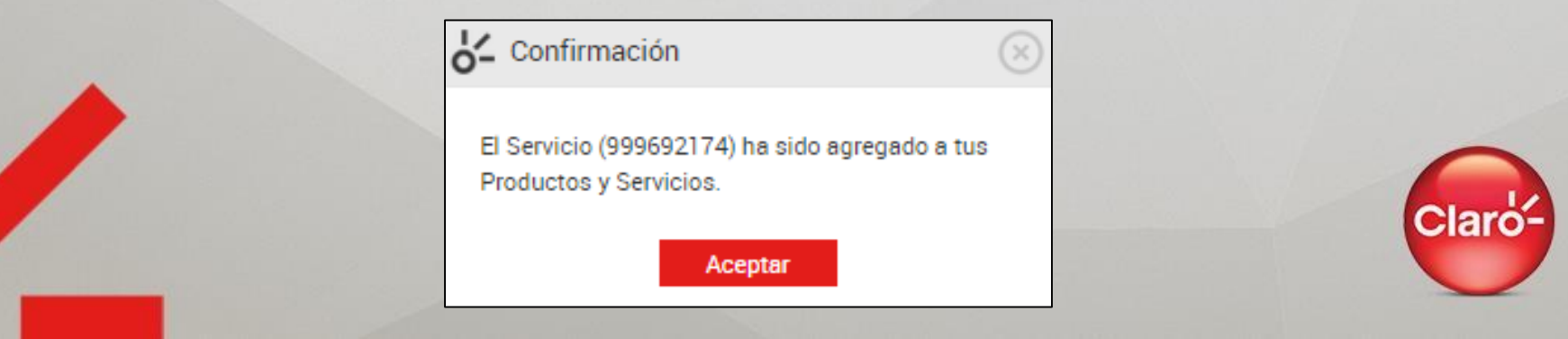

### **4**. CÓMO ASOCIAR TUS CUENTAS En el portal Mi Claro

En la siguiente pantalla se enlistará la línea registrada. De la misma manera podrás registrar todas tus líneas de teléfono en una sola cuenta de MI CLARO.

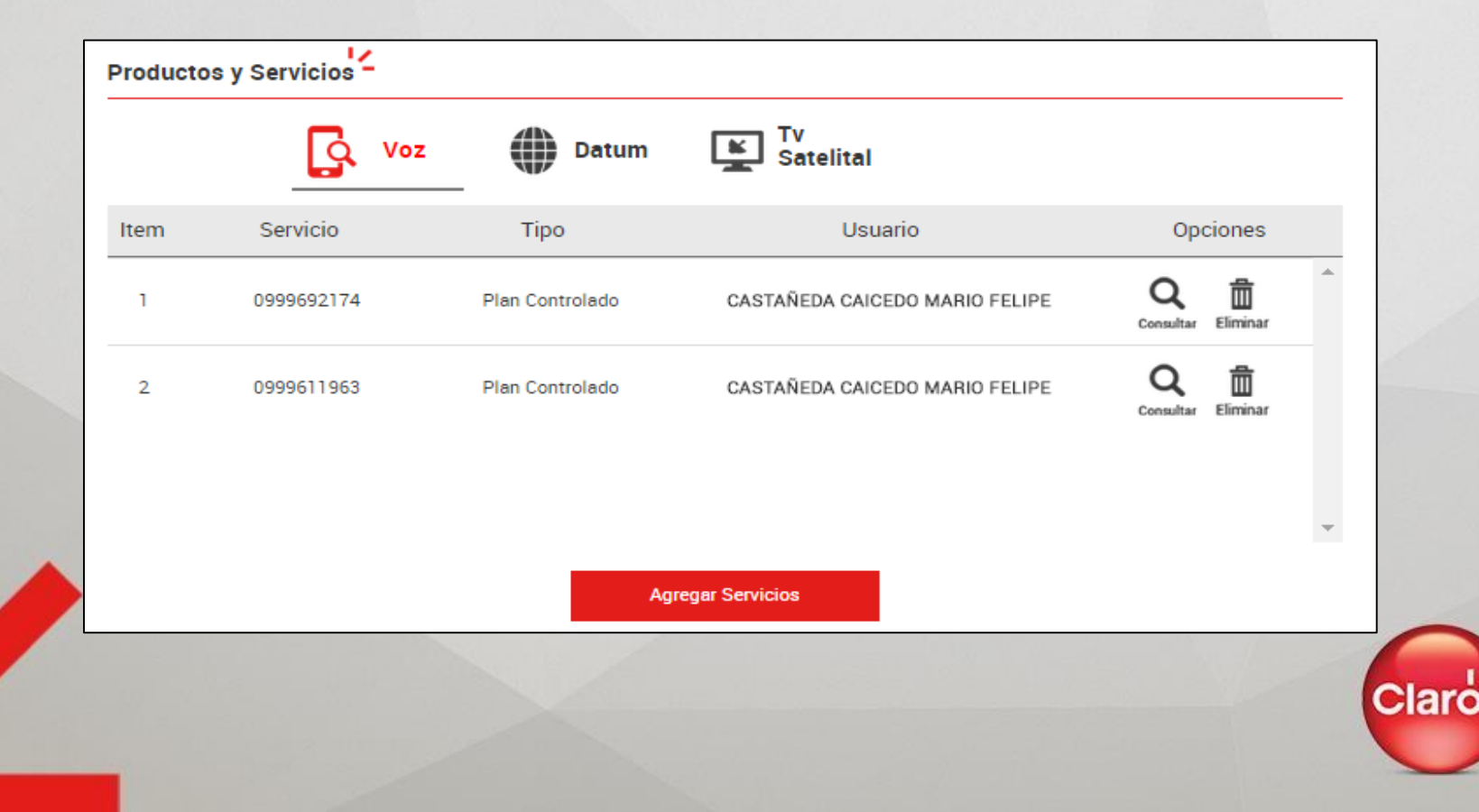

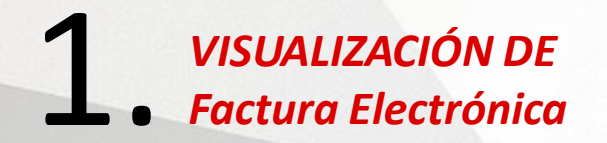

- Ingresa en el menú "Facturación" y selecciona la opción "Factura Electrónica"
- En la opción estado de cuenta deberás elegir el mes del corte que desea visualizar haciendo clic en Ver Estado de Cuenta

| MiClaro              | Tu Cuenta-                                         | Facturación <del>-</del> | Activaciones - | Otros servicios▼        | Consultas <del>-</del> | Ayuda <del>▼</del> |  |
|----------------------|----------------------------------------------------|--------------------------|----------------|-------------------------|------------------------|--------------------|--|
| K Mi Líne            | Factura electrónica                                |                          |                |                         |                        |                    |  |
| Númer                | Resumen de factura por cuenta<br>Historial de nano |                          |                |                         |                        |                    |  |
| PLAN CL<br>Período c | Bancos y otros medios de pa                        | igo                      | sección        | y descarga la factura ( |                        |                    |  |
| Estado de C          | uenta                                              |                          |                |                         |                        |                    |  |
| Estado de C          | uenta                                              |                          |                |                         |                        |                    |  |
|                      |                                                    |                          |                |                         |                        |                    |  |
|                      |                                                    | 15 km/s 2015             |                | Ver Estada da Cua       |                        |                    |  |
|                      | Fechas de Corte:                                   |                          |                | Ver Estado de Lue       | nta                    |                    |  |

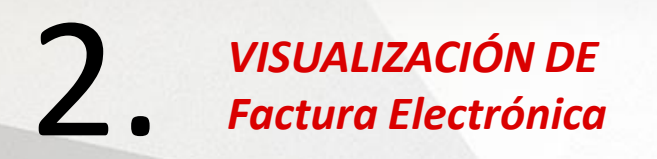

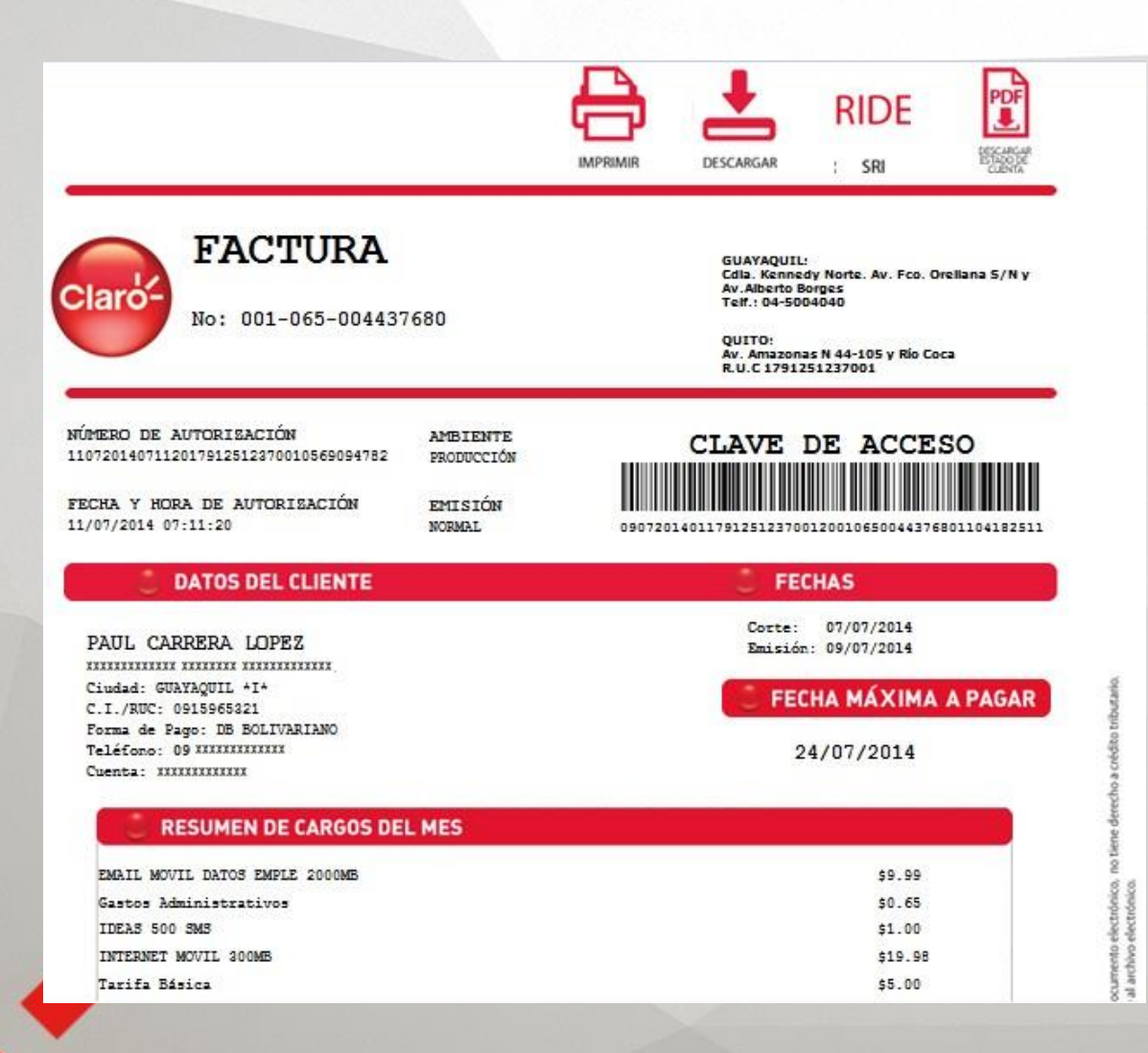

Ş.....

El formato HTML presenta nuestra imagen corporativa y te ayuda a interpretar el contenido del documento electrónico XML. Esta imagen no tiene validez tributaria

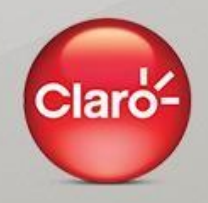

En la cabecera del formato HTML encontraras 4 iconos con la siguiente descripción y función:

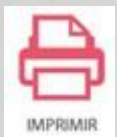

Imprime en PDF el formato HTML / Imagen Corporativa sin derecho a crédito tributario.

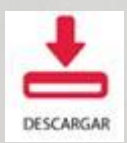

Descarga <u>**TU FACTURA ELECTRÓNICA**</u> en formato XML / Documento electrónico que no se imprime, valido para gestión tributaria.

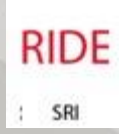

Imagen que interpreta el XML según especificación técnica del SRI

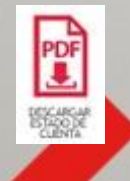

Descarga el estado de cuenta en formato PDF / contiene el detalle de consumo por línea

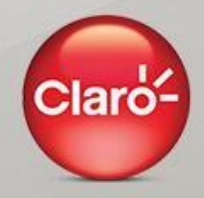

#### 1. ¿Qué es la Factura Electrónica?

La Factura Electrónica es la nueva modalidad de facturación dispuesta por el SRI, mediante la cual tu factura de servicios ya no se emite en papel y puedes consultarla a través de Internet.

#### 2. ¿Cómo sabré cuando está disponible mi factura electrónica?

De acuerdo a la fecha de corte de tus consumos recibirás una notificación vía correo electrónico informándote que tu factura está disponible en el portal Mi Claro, adicional te llegará un mensaje de texto a tu línea celular.

#### 3. ¿Cómo accedo a ver mi factura electrónica?

Para ver tu factura simplemente tendrás que ingresar al sitio <u>https://www.miclaro.com.ec/</u> luego ingresa tu usuario y clave, selecciona tu línea y verifica en el menú "Facturacióon" la opción "Factura Electrónica".

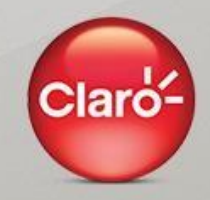

# 2. PREGUNTAS FRECUENTES

### 4. ¿Podré ver todas mis facturas, o sólo la última?

Podrás ver tu factura del último corte y las de 12 meses atrás. Recuerda que puedes descargar y guardar las facturas electrónicas en tu computadora para futuras consultas.

### 5. ¿Cómo hago para pagar mi factura electrónica?

La forma y/o canales de pago no han cambiado, por lo que podrás seguir realizando tus pagos de la misma manera que actualmente lo haces.

### 6. ¿Cómo veo mi Factura Electrónica si soy un cliente corporativo?

Debes acercarte a nuestras oficinas para solicitar el registro de la línea administradora de transacciones web en nuestro sistema y presentar una carta firmada por el Representante legal y anexar los documentos habilitantes.

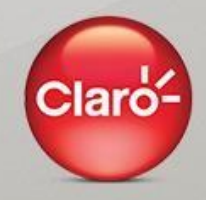

#### 7. ¿Es seguro consultar mi factura electrónica en Internet?

Sí, es seguro. Claro te garantiza la privacidad de tu información. El ingreso a nuestro sistema para realizar la consulta requiere de una clave de registro de Mi Claro la misma que se encuentra bajo tu custodia.

#### 8. ¿ Qué debo presentar al SRI para mis tramites tributarios?

Debes presentar el archivo zip que descargas desde el portal Mi Claro. Recuerda que este archivo zip contiene el archivo xml con toda la información correspondiente al consumo del servicio celular de voz del mes facturado.

#### 9. ¿Qué es RIDE?

RIDE es la interpretación de la factura electrónica dispuesta por SRI en el cual se detalla el consumo del mes facturado. Tanto en el formato RIDE como en el formato Claro se visualiza el numero secuencial de autorización que registra el SRI para su autenticación y certificación.

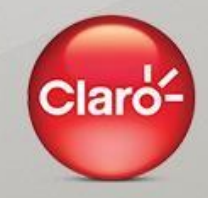